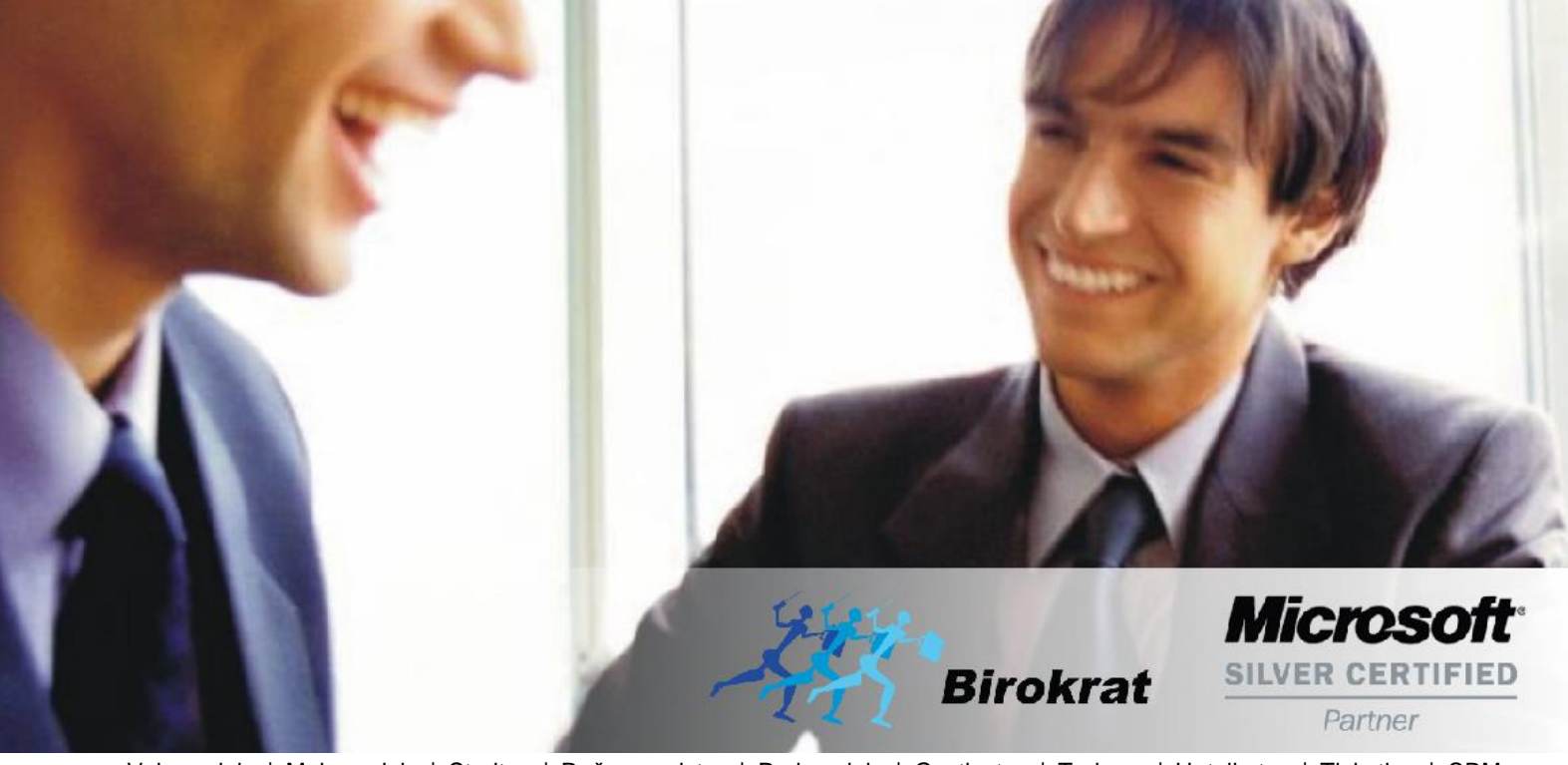

Veleprodaja | Maloprodaja | Storitve | Računovodstvo | Proizvodnja | Gostinstvo | Turizem | Hotelirstvo | Ticketing | CRM | Internetna trgovina | Izdelava internetnih strani | Grafično oblikovanje

NOVOSTI IN NASVETI ZA DELO S PROGRAMSKIM PAKETOM BIROKRAT ZA OS WINDOWS

# INFORMATOR PLAČE

MAREC 03-2020

OPISANE NOVOSTI VELJAJO V NAVEDENI VERZIJI PROGRAMA ALI VEČ

Birokrat 8.040.006

Datum izida: 17.03.2020

# KAZALO

| 1. | Avtomatski izračun 'Razlike do minimalne plače' | 3 |
|----|-------------------------------------------------|---|
| 2. | Kumulativni pregled plač                        | 6 |

### 1. Avtomatski izračun 'Razlike do minimalne plače'

Zakon o minimalni plači določa pravico do minimalne plače, njeno višino (v bruto znesku) ter način njenega določanja in objave. **Delavec je upravičen do plačila za opravljeno delo najmanj v višini minimalne plače, če pri delodajalcu v Republiki Sloveniji dela poln delovni čas**. V primeru krajšega delovnega časa od polnega delavcu pripada najmanj sorazmerni del minimalne plače.

Torej s 1.1.2020, če ima zaposleni po pogodbi nižjo bruto plačo kot je minimalna bruto plača, mu mora delodajalec dodati razliko do minimalne plače.

V programu se odpre to kot vrsta dela RAZLIKA DO MINIMALNE PLAČE v meniju Plača – Vrste del. Dodate prvo prosto šifro in vnesete naziv in pod vrstico Posebna vrsta dela izberete RAZLIKA DO MINIMALNE PLAČE ter kliknete na gumb Dodaj zgoraj levo.

Ta vrsta dela **nima** potrjenega nobenega drugega polja.

Če je vrsta dela že dodana, potem v vrstici **Posebna vrsta dela** označite **RAZLIKA DO MINIMALNE PLAČE** ter kliknete na gumb **Popravi**.

| 👫 Vrste del za obračun plač             | X                                         |
|-----------------------------------------|-------------------------------------------|
| + × × × × · · · · · · · · · · · · · · · | Zapri                                     |
| Šifra dela                              | 24                                        |
| Naziv                                   | Razlika do minimalne plače                |
| Refundacija                             | E. C. C. C. C. C. C. C. C. C. C. C. C. C. |
| Odbitek za obračun bruta v %            | 0                                         |
| Dodatek za obračun bruta v %            | 0                                         |
| Nadomestilo za zadržanost z dela        | Γ                                         |
| Neplačana odsotnost                     | Г                                         |
| Ne gre v fond ur                        |                                           |
| Dopust                                  |                                           |
| Slika je obvezen podatek                | Γ                                         |
| Detaširano delo                         |                                           |
| Posebna vrsta dela                      | Razlika do minimalne plače 🗾 🚽            |
| Pripada prevoz na delo                  |                                           |
| Pripada nadomestilo za prehrano         | Г                                         |
| Izvzeto iz obračuna pod minimalno       |                                           |

Če je vse pravilno nastavljeno po zgoraj napisanih navodilih, potem vam bo program, ob bruto plači zaposlenega, katera je pod minimalno bruto plačo katera znaša 940,58, sam avtomatsko dodal vrsto dela 'Razlika do minimalne plače' in tudi znesek te razlike.

#### Primer plače, ko program avtomatsko sam doda vrsto dela 'Razlika do minimalne plače':

Bruto plača zaposlenega je 850,00€ po pogodbi. Po zakonu mu je potrebno dodati Razliko do minimalne bruto plače. Mesec obračuna je 2-2020, redne delovne ure 160 ur.

Prvo dodate vrsto dela Redno delo, vnesete ure 160 in vnesete ali bruto vrednost ure ali pa Vrednost SKUPAJ 850,00€. Kliknete na gumb **Zapri** in kliknete še na gumb **OBRAČUN.** Po kliku na gumb OBRAČUN,

| 👫 Plače    | :              |         |                  |              |          | -                  | _                    |              |                        | <u>8</u>           | - 0           | × |
|------------|----------------|---------|------------------|--------------|----------|--------------------|----------------------|--------------|------------------------|--------------------|---------------|---|
| Dodaj      | ▼ 2<br>Popravi | Briši   | ◀<br>Prejšnji Na | slednji lšči | ▼ Da     | ∎ (∰<br>avki Obrač | un Sl                | 1<br>ika     | 🖨 🔹                    | Zapri              |               |   |
|            |                |         | Delaved          | 017 ZAPOSLE  | NA OSEBA | A                  | -                    |              |                        | Številka           |               |   |
|            |                | Stro    | oškovno mesto    |              |          |                    |                      |              |                        | Datum              | 17.03.2020    | ) |
|            |                | М       | esec obračuna    | 02 2020      |          |                    | -                    |              | Datum                  | izplačila 🛛        |               |   |
| l          | Ure            |         | Opravljene ure   | 1            | 60,00    | Opravljene u       | re (ne grej          | o v fond u   | ur)                    | 0,00               |               |   |
| +<br>Dodaj | Op             | is dela |                  | Komentar     | Ur       | Vrednost<br>ure    | Količnik<br>dodatkov | Kol<br>ičnik | Vrednost<br>ure skupaj | Vrednost<br>skupaj | Str.<br>mesto | - |
| >          | 1 Redno delo   |         |                  |              | 160      | 5,3125             | 1                    | 1            | 5,3125                 | 850,00             |               |   |

bo program avtomatsko odprl novo okno, kjer bo vnešena vrsta dela Razlika do minimalne plače in pa vrednost te razlike.

| 👫 Pla      | če                 |                                     |               |                 |                      |                            |                        | Ę                  |               | ×        |
|------------|--------------------|-------------------------------------|---------------|-----------------|----------------------|----------------------------|------------------------|--------------------|---------------|----------|
| Dodaj      | ✓ Depravi Briš     | i Prejšnji Naslednji                | Sči Da        | )<br>vki Obraču | n <b>Sli</b>         | ka                         | Tiskaj 🔹               | Zapri              |               |          |
|            |                    | Delavec 017 ZA                      | POSLENA OSEBA |                 | •                    |                            |                        | Številka           |               |          |
|            |                    | Stroškovno mesto                    |               |                 | ]                    |                            |                        | Datum              | 17.03.2020    |          |
|            |                    | Mesec obračuna 02 2                 | 020           |                 | •                    |                            | Datum                  | izplačila 🗌        |               |          |
|            | Ure                | Opravljene ure                      | 160,00        | Opravljene ur   | e (ne grejo          | v fond u                   | r)                     | 0,00               |               |          |
| +<br>Dodaj | Opis del           | a Komentar                          | Ur            | Vrednost<br>ure | Količnik<br>dodatkov | Kol<br><mark>ični</mark> k | Vrednost<br>ure skupaj | Vrednost<br>skupaj | Str.<br>mesto | <u>^</u> |
| >          | 1 Redno delo       |                                     | 160           | 5,3125          | 1                    | 1                          | 5,3125                 | 850,00             | )             |          |
| Popravi    |                    | Vnos opravlienega dela              |               |                 |                      |                            |                        | ×                  |               |          |
| *          |                    |                                     |               |                 |                      |                            |                        |                    |               |          |
| DIISI      |                    | Zapri                               |               |                 |                      |                            |                        |                    |               |          |
|            |                    | Stroškovno mest                     | 0             |                 |                      |                            | ]                      |                    |               |          |
|            |                    | Vrsta dela 🔍                        | Razlika do m  | inimalne plač   | e                    | •                          | 1                      | 1                  |               |          |
|            |                    | Komenta                             | ar            |                 |                      |                            | -                      |                    |               |          |
|            |                    | Število (                           | ır 0.00       |                 |                      |                            |                        |                    |               |          |
|            |                    | Vrednost ur                         | e 90,5800     |                 |                      |                            |                        |                    |               |          |
|            |                    | Stimulacija v 9                     | 6 0,0000      | 0,000           | 0 🗆 Ne               | e gre v obr                | ačun pod minima        | alno plačo         |               |          |
|            |                    | Minulo delo v                       | 6 0,0000      | 0,000           |                      | e gre v obr                | ačun pod minima        | alno plačo         |               |          |
|            |                    | Stalnost v                          | 6 0,0000      | 0,000           | 0 🗆 Ne               | e gre v obr                | ačun pod minima        | alno plačo         |               |          |
|            |                    | Konkurenčna klavzula v <sup>o</sup> | 6 0,0000      | 0,000           | 0 🗆 Ne               | e gre v obr                | ačun pod minima        | alno plačo         |               |          |
|            |                    | Nedeljsko delo v                    | 6 0,0000      | 0,000           | 0 🗆 Ne               | e gre v obr                | ačun pod minima        | alno plačo         |               |          |
|            |                    | Delo na praznik v <sup>o</sup>      | 6 0,0000      | 0,000           | 0 🗆 Ne               | e gre v obr                | ačun pod minima        | alno plačo         |               |          |
|            |                    | Nočno delo v                        | 6 0,0000      | 0,000           | 0 🗆 Ne               | e gre v obr                | ačun pod minima        | alno plačo         |               | -        |
|            | D III III I        | Popoldansko delo v                  | 6 0,0000      | 0,000           | 0 🗆 Ne               | e gre v obr                | ačun pod minima        | alno plačo         |               |          |
| 6          | Jabitki<br>Iodatki | Vrednost ure SKUPA                  | J 90,5800     | 90,580          | 0 za obr             | ačun pod                   | minimalno plačo        |                    |               |          |
|            | io datta           | Količnik za obraču                  | n 1,00        |                 |                      |                            |                        |                    |               |          |
| +          |                    | Vrednost SKUPA                      | J 90,5800     | 90,580          | 0 za obr             | ačun pod                   | minimalno plačo        |                    |               | -        |
| Dodaj      | 1                  |                                     | - 30 - 10     |                 |                      | 0.                         | 00                     |                    |               |          |

Program bo sam dokončal obračun davkov in prispevkov oziorma končni obračun za neto in izplačilo. Čeboste dodajali še kaj na plačilno listo, potem morate OBVEZNO še enkrat pritisniti na gumb Obračun.

# 2. Kumulativni pregled plač

Kumulativni pregled smo priredili tako, da vam pokaže v stolpcu Razlika do min. Plače:

- V črni barvi pokaže VNEŠENO razliko do minimalne plače na sami plačilni listi kot vrsto dela
- V rdeči barvi pa pokaže MANJKAJOČO razliko do minimalne plače na tej plačilni listi. Torej to pomeni da je bila ta plačilna lista obračunana BREZ te vrste dela in jo lahko naknadno ali ročno dodate ali pa samo kliknete na gumb OBRAČUN in jo bo program sam avtomatsko dodal.

| - | Pre         | gled plač        |          |                                      |                                     |                          |                                                 |                                       |  |
|---|-------------|------------------|----------|--------------------------------------|-------------------------------------|--------------------------|-------------------------------------------------|---------------------------------------|--|
| P | 🧟<br>rikaži | i Tiskaj 🗸 Zapri |          |                                      |                                     |                          |                                                 |                                       |  |
| ۲ | St.         | Zaposleni        | Bruto OD | Prispevki v<br>breme<br>izplačevalca | Prispevki v<br>breme<br>zaposlenega | Razlika do<br>min. plače | Razlika do<br>min. osnove<br>za plač.<br>prisp. | Razlika do<br>min. plače<br>prispevki |  |
|   | 21          | ZAPOSLENA OSEBA  | 940,58   | 180,52                               | 207,87                              | 90,58                    | 76,65                                           | 16,75                                 |  |
|   | 22          | ZAPOSLENA OSEBA  | 850,00   | 200,33                               | 188,25                              | 90,58                    | 76,65                                           | 36,56                                 |  |
|   | 23          | ZAPOSLENA OSEBA  | 940,58   | 180,52                               | 207,87                              | 0,00                     | 76,65                                           | 16,75                                 |  |
| 2 | 24          | ZAPOSLENA OSEBA  | 1.864,00 | 300,10                               | 411,94                              | 0,00                     | 0,00                                            | 0,00                                  |  |
|   |             | SKUPAJ           | 4.595,16 | 861,47                               | 1.015,93                            | 181,16                   | 229,95                                          | 70,06                                 |  |